## Smarter Balanced Interim Assessments

Interims provide assessment results and can be used to guide instructional next steps and progress monitor. This is not the Training Test. The Training Test is used to show the formatting and tools students will need to be aware of to successfully take the SBA on-line assessments. The Training Test will not give you data, it just provides experience with the software

We administer SBA IAB's the same way we administer the SBA Summative Assessments:

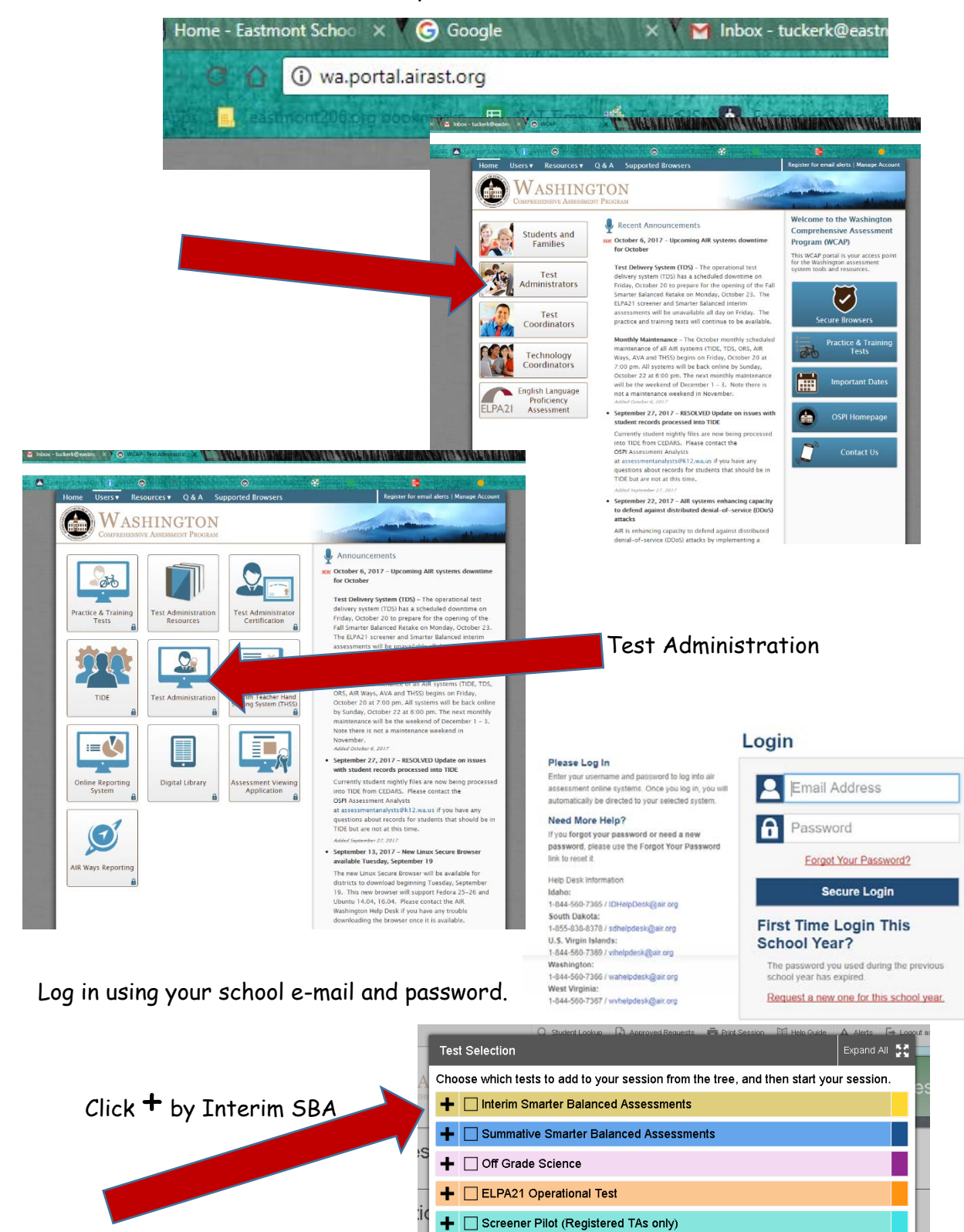

e S

Choose Block or Comprehensive - Click +

- Blocks assess specific content strands within the grade level standards
- Comprehensive assesses a variety of the grade level standards (similar to the end of the year Summative CAT...Computer Adaptive Test)

| In tests to add to your session from the tree, and then start your session.<br>In Smarter Balanced Assessments<br>Interim Comprehensive Assessment (ICA)<br>Import A Start your session.<br>In start your session.<br>As only)<br>As only)<br>As only<br>As only<br>Import A Start your Session Import Assessments<br>Import A Start your Session Import Assessments<br>Import A Start your Session Import Assessments<br>Import A Start your Session Import Assessments<br>Import A Start your Session Import Assessments<br>Import A Start your Session Import Assessments<br>Import A Start your Session Import Assessments<br>Import A Start your Session Import Assessments<br>Import A Start your Session Import Assessments<br>Import A Start your Session Import Assessment Assessments<br>Import A Start your Session Import Assessment Assessments<br>Import A Start your Session Import Assessment Assessments<br>Import A Start Your Session Import Assessment Assessment Asses |
|----------------------------------------------------------------------------------------------------|
| m Smarter Balanced Assessments  Interim Assessment Block (IAB)  Interim Comprehensive Assessment (ICA)  Expand A 11 of Assessments In start your session Interim Assessments In start your session Interim Assessments Interim Assessments Interim Ass                                           |
| nterim Assessment Block (IAB)  Interim Comprehensive Assessment (ICA)  Expand All 22 d Assessments In start your session.  As only)  As only)  As only)  C Sudel Loose Tel Assess Enclose  C Sudel Loose Tel Assesse Enclose  C Sudel Loose Tel Assesse Enclose  C Su                                           |
| nterim Comprehensive Assessment (ICA)                                                                                                    |
| Expand Al State     A Assessments      A seessments      A sonly      As only      As only                                                 |
| As only)  As only  As only  As                                           |
| A Adds<br>Test Selection  G5Math-Interim-AB-Geometry  G5Math-Interim-AB-Geometry  G5Math-Interim-AB-MeasData  G5Math-Interim-AB-MeasData                                                                                                    |
| As only)      As only)      As only      Subcluster Interim-IAB-Geometry      G5Math-Interim-IAB-Geometry      G5Math-Interim-IAB-MeasData      G5Math-Interim-IAB-MeasData                                                                                                    |
| As only)      As only      As only      As only      As only      D      As only      D      C      SudetLooke     D      C      C                                                |
| Test Selection  G5Math-Interim-IAB-Geometry  G5Math-Interim-IAB-MeasData  G5Math-Interim-IAB-MeasData  G5Math-Interim-IAB-MeasData                                                                                                    |
| O Student Lookus, 141 Account Besuests, C. Brit Session, 141 Hoto Ouide, A. Alerts  Test Selection     G5Math-Interim-AB-Geometry     G5Math-Interim-AB-Geometry     G5Math-Interim-AB-MeasData     G5Math-Interim-AB-NumBase 10                                                                                                    |
| O Student Looker, Fot Accessed Resuests of Part Session, Fit 1950 Ouds A Advit<br>Test Selection     G5Math-Interim-IAB-Geometry     G5Math-Interim-IAB-Geometry     G5Math-Interim-IAB-MeasData     G5Math-Interim-IAB-MeasData                                                                                                    |
| Test Selection EAccount Results DiverSession Hit Hest Oulde Advise<br>G5Math-Interim-IAB-Geometry<br>G5Math-Interim-IAB-MeasData<br>G5Math-Interim-IAB-NumBase 10                                                                                                    |
| Test Selection       C Studert Loous       Loous       Loous       Accrowed Results       Prvf Session       Hete Guide       A Alerts         Expand/         C SSMath-Interim-IAB-Geometry         G SSMath-Interim-IAB-MeasData         G SSMath-Interim-IAB-NumBase 10                                                                                                    |
| C Shalart Loture 1-1 Account Scrutchs C Brit Session 1-1 Hold Outs A Alorts Expand     C Shalart-Interim-IAB-Geometry     G Shalart-Interim-IAB-MeasData     G Shalart-Interim-IAB-MeasData     G Shalart-Interim-IAB-NumBase 10                                                                                                    |
| Student Lookue DE Accouved Recents De Park Section Hill Hein Oulde Advice Expand.      G5Math-Interim-IAB-Geometry      G5Math-Interim-IAB-MeasData      G5Math-Interim-IAB-NumBase 10                                                                                                    |
| C Studer Looke 1-1 Accroyed Research Prof Session 1-11 Heb Guide Adents Expand     C SMath-Interim-IAB-Geometry     G SMath-Interim-IAB-MeasData     G SMath-Interim-IAB-NumBase 10                                                                                                    |
| Test Selection  C Studer Locks FI Account Research Fi Expand,  C Studer Locks FI Account Research Fi Expand,  C Studer                                            |
| C Studer Locker, FL Accord Research, FL Prof Session, FL Hob Outle, A Alerts,<br>Expand,     G5Math-Interim-IAB-Geometry     G5Math-Interim-IAB-MeasData     G5Math-Interim-IAB-NumBase 10                                                                                                    |
| C Studert Loolue 1/3 Accoved Requests Privilesion Bit Heb Guide A Alerts Expand     C Studert-Interim-IAB-Geometry     G SMath-Interim-IAB-MeasData     GSMath-Interim-IAB-NumBase 10                                                                                                    |
| G5Math-Interim-IAB-Geometry                                                                                                    |
| G5Math-Interim-IAB-Geometry  G5Math-Interim-IAB-MeasData  G5Math-Interim-IAB-NumBase 10                                                                                                    |
| G5Math-Interim-IAB-MeasData                                                                                                    |
| G5Math-Interim-IAB-NumBase10                                                                                                    |
|                                                                                                    |
| G5Math-Interim-IAB-OpAlgThin                                                                                                    |
| G6Math-Interim-IAB-ExpreEqua                                                                                                    |
| G6Math-Interim-IAB-Geometry                                                                                                    |
| G6Math-Interim-IAB-NumSystem                                                                                                    |
| G6Math-Interim-IAB-RatPropRe                                                                                                    |
| G6Math-Interim-IAB-StatsProb                                                                                                    |
| G7Math-Interim-IAB-ExoreEqua                                                                                                    |
| G7Math_Interim_IAB_Genmetry                                                                                                    |
|                                                                                                    |
| Start Session Close Reason For Session: Unassigned •                                                                                                    |
|                                                                                                    |

TESTING MODE by Tech...send a Help Desk a couple days in advance telling them the time frame you want specific Chromebook numbers put into and then taken out of testing mode

Review and Analyze student IAB data results...see other document